## JLPT を受けたい人へ

## ★必ず読んでください!!

### 1. STEP は 2 つあります。

【STEP1】 JLPT の ID を作る →(メールを 2 回チェック)→【Step2】 JLPT を申し込む。

- ★ STEP1 だけでは申込みはできません。
- 2. メールアドレスが必要です。
  - · GMAIL, YAHOO!MAIL, YAHOO!MAIL JAPAN, HOTMAIL, OUTLOOK だけ使うことができます。
- 3. JLPT の ID がない人は、2一ジから読んでください。 JLPT の ID がある人は、8一ジから読んでください。
  - ★ 外国で JLPT を受けた時の ID は使えません。

### 20.4.9ver.

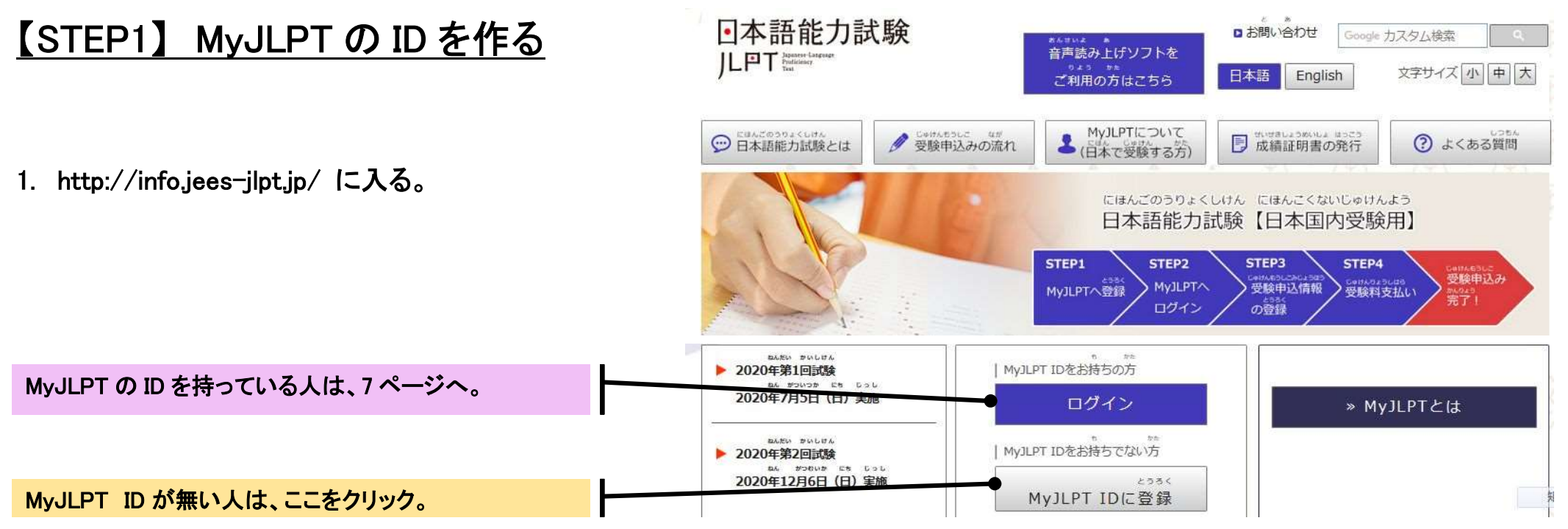

しゅとく MyJLPT IDの取得

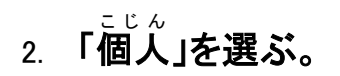

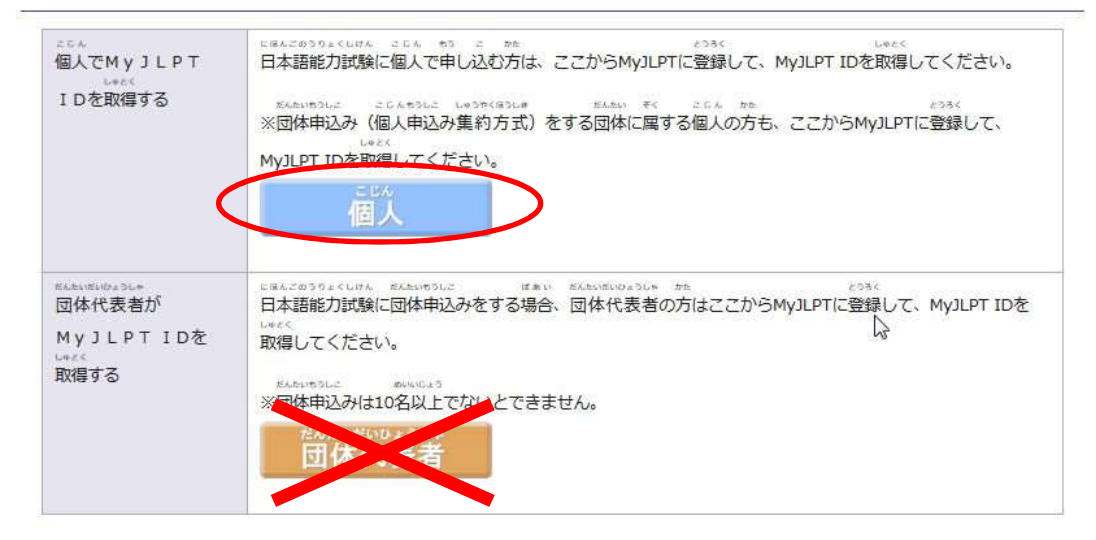

もうしこみがめん ひょうじげんご えらぶ 3. 申し込み画面の表示言語を選ぶ

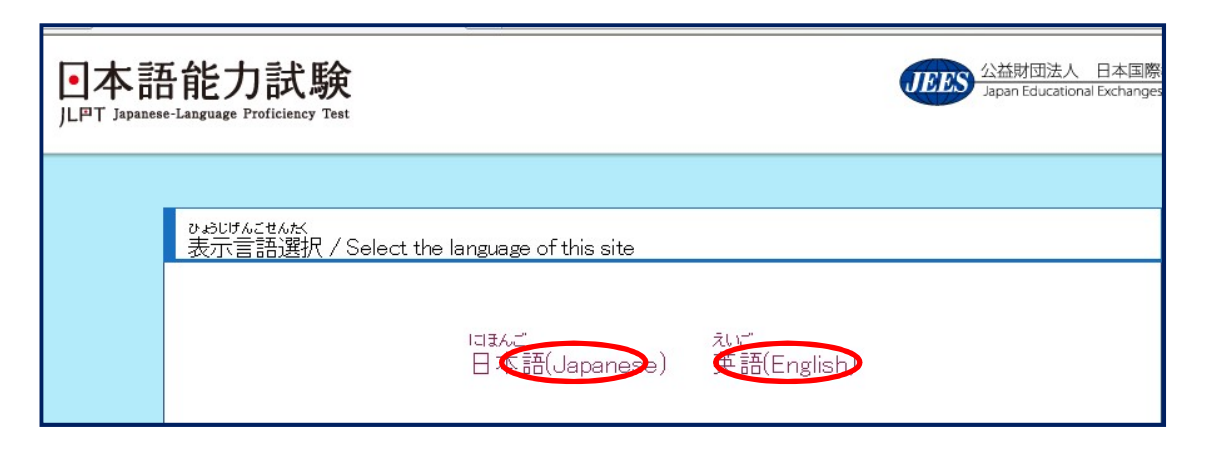

# 4. 利用規約に同意する

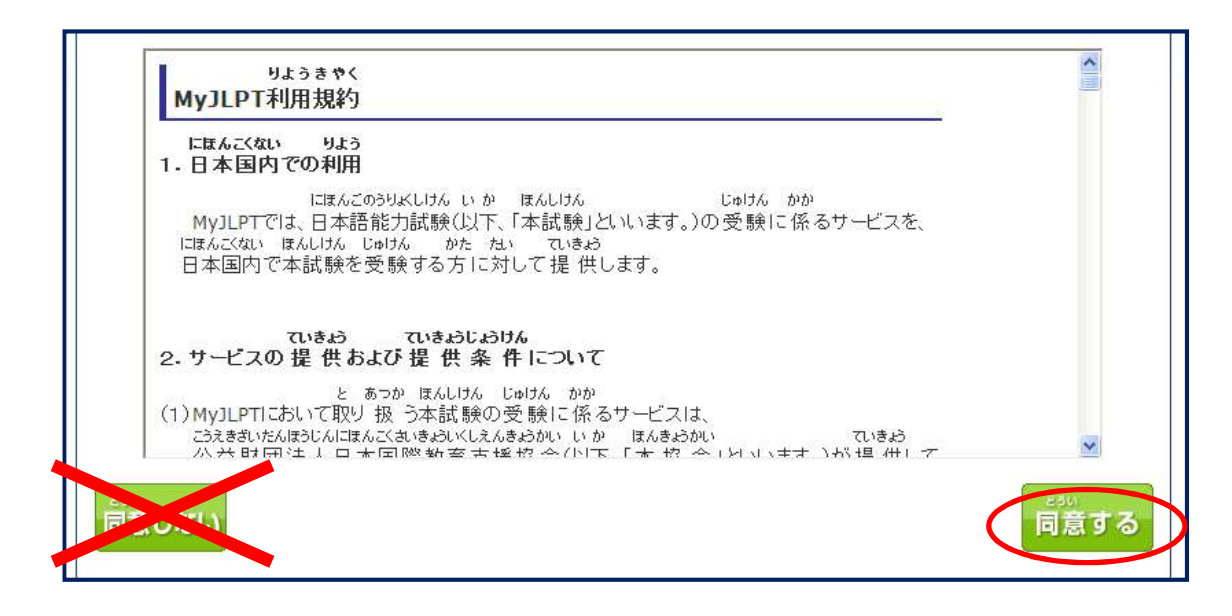

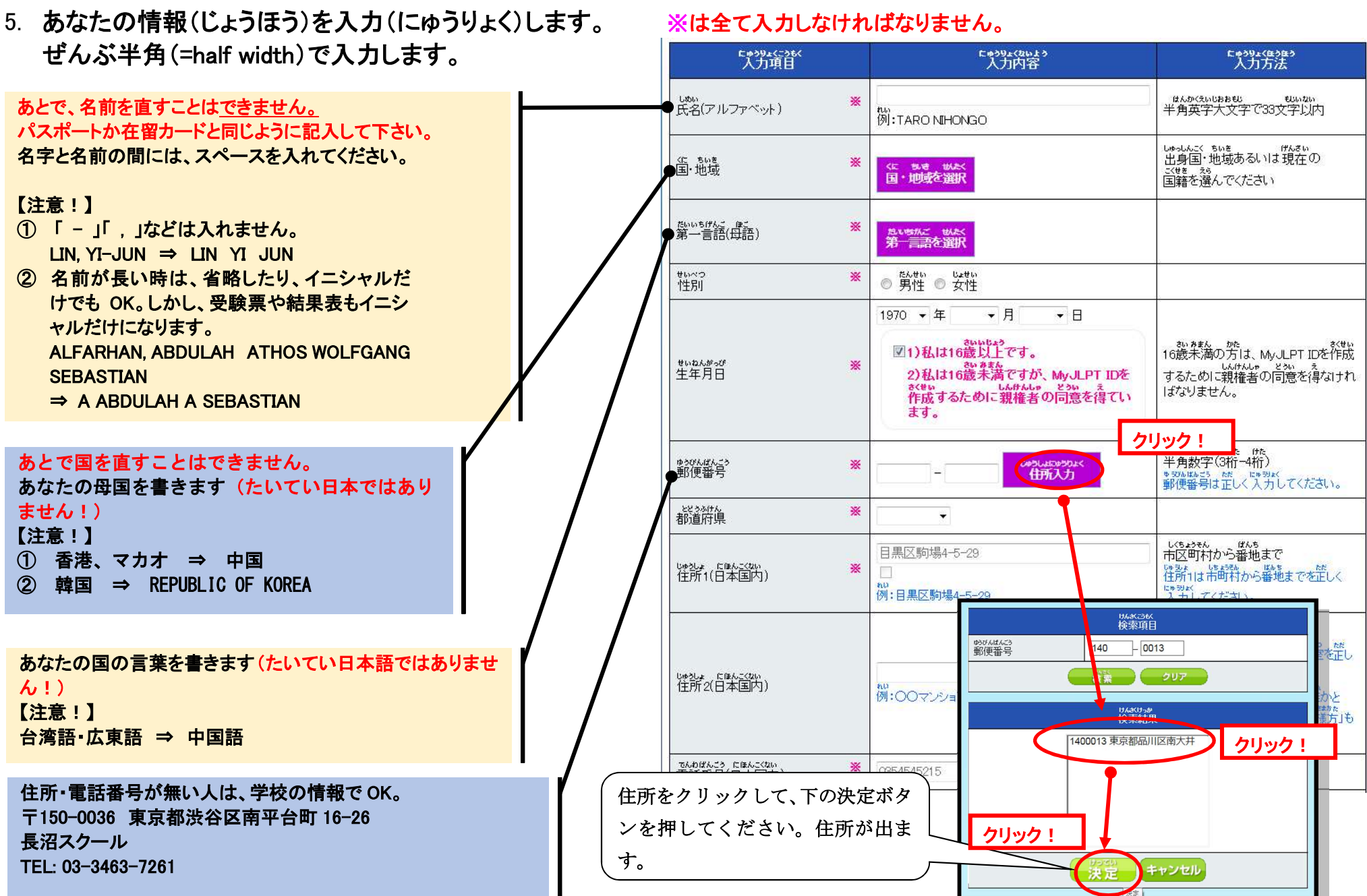

20.4.9ver.

#### THE NAGANUMA SCHOOL ## E + M + K Since 1948

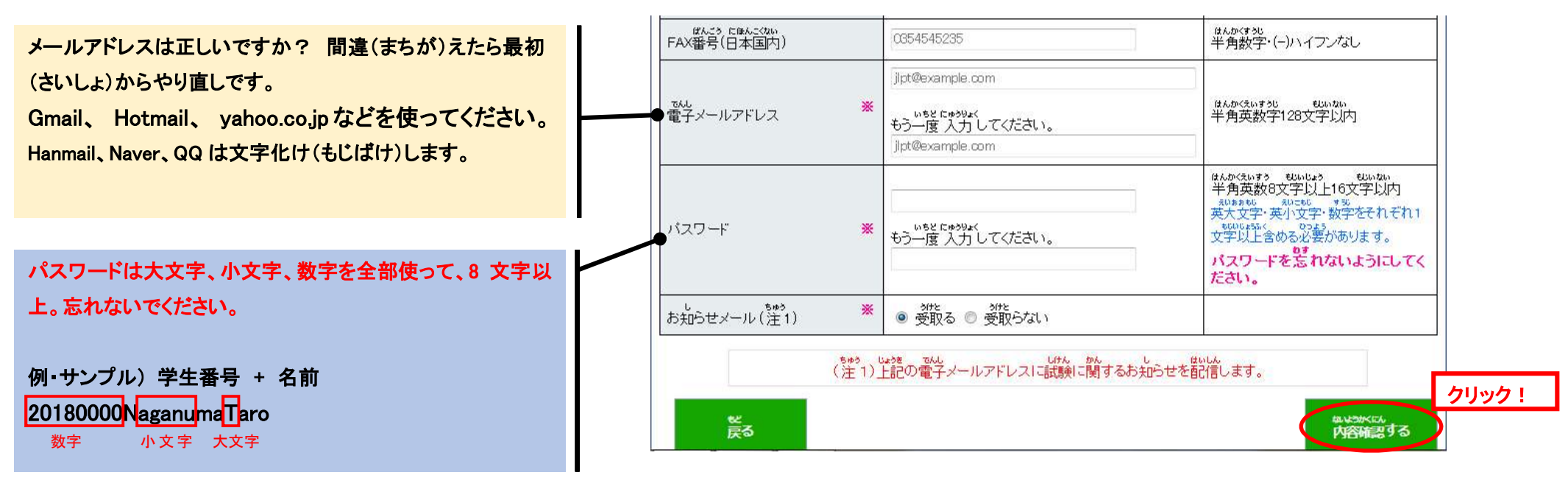

6. 正しければ次の画面(がめん)が出ます。 チェックして、"登録する"をクリックします。

| 22 3300%<br>都道府県              | 東京都                             |       |
|-------------------------------|---------------------------------|-------|
| しゅうしょ にほんこくない<br>住所1(日本国内)    | 洪谷区南平台町16-26                    |       |
| しゅうしょ にほんこくない<br>住所2(日本国内)    |                                 |       |
| でんわばんこう にほんこくない<br>電話番号(日本国内) | 03-3463-7261                    |       |
| ぽんこう にほんこくない<br>FAX番号(日本国内)   |                                 |       |
| でんし<br>電子メールアドレス              | m-yoshida@naganuma-school.ac.jp |       |
| パスワード                         | •••••                           |       |
| お知らせメール                       | 50%<br>受取る                      | クリック! |
| 戻る                            |                                 | 登録する  |

7. メール(1回目)

メールを見てください。 JLPT からのメールが来ます。 メールの中の URL をクリックします。

スマートフォンで URL をクリックできない時 は、「PC 版サイト」または「デスクトップ用サ イトを表示」をチェックしてください。

.

 $\bigcirc$ 

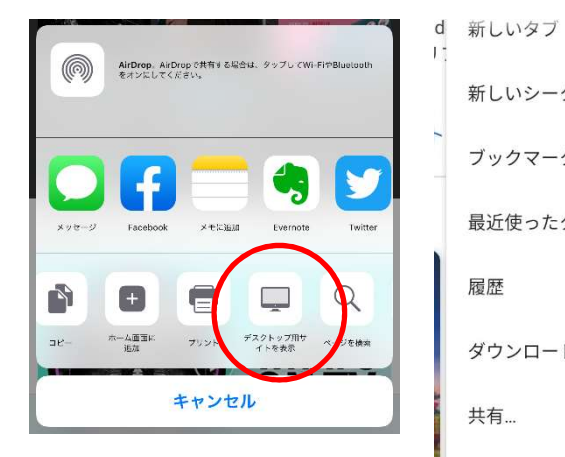

|                          | ●本語能力試験<br>JL®T Japanese-Language Proficiency Test                                                               |  |  |
|--------------------------|----------------------------------------------------------------------------------------------------|--|--|
| す。                       |                                                                                                    |  |  |
| ックします。                   | とうちく そうしんかんりょう<br>MyJLPT登録URL送信完了                                                                                |  |  |
| クリックできない時                | 2010 に3<br>MyJLPTご登録にあたっての同意事項 MyJLPT登録情報 内容確認 完了                                                                |  |  |
| に<br>テスクトッフ用サ<br>してください。 | していた<br>tamaki@naganuma-school.ac.jpへMy.LPT登録用URLを送信しました。<br>じゅした<br>受信したメールに書いてあるMyJLPT登録用URLからMyJLPT登録をしてください。 |  |  |
| 新しいタブ                    | すうしかん いじょう た<br>数時間以上経ってもメールが来ない場合は電子メールアドレスが間違っている可能性があります。                                                     |  |  |
| 新しいシークレット タブ             |                                                                                                    |  |  |
| ブックマーク                   | ホームへ戻る                                                                                                    |  |  |
| 最近使ったタブ                  |                                                                                                    |  |  |
| 履歴                       | 日本語能力試験のMyJLPTのご利用ありがとうございます。                                                                                    |  |  |
| ダウンロード                   | 下のURLから、24時間以内にMvJLPTの本登録のお手続きをしてください。                                                                           |  |  |
| 共有                       |                                                                                                    |  |  |
| ページ内検索                   |                                                                                                    |  |  |
| ホーム画面に追加                 | 本登録が完了しない場合、登録は取り消されます。                                                                                          |  |  |
| PC版サイト                   | ·                                                                                                    |  |  |
| 設定                       | ※※※※※※                                                                                                    |  |  |
| ヘルプとフィードバック              | このメールに返信しても、答えられません。<br>質問があるときは、「日本語能力試験 受付センター」に電話してください。                                                      |  |  |
| → ☆ <b>±</b> ⓒ C         | ■MyJLPTにかんするお問い合わせ先                                                                                              |  |  |
| $\bigcirc$ $\Box$        |                                                                                                    |  |  |

20. 4. 9ver.

8. MyJLPT 登録(とうろく)

登録画面(5 ページ)で登録したパスワードを入力して、下の"送信する"をクリックしてください。

| ••••• |
|-------|
|       |
| 送信する  |
|       |

9. メール(2回目)

2回目のメールが届きます。メールには、あなたの JLPTのIDが書いてあります。このメールはすてない でください!

これで STEP1 の MyJLPT の ID ができました。 しかし、まだ申し込みしていません!! 次のページから STEP2 受験申込みです。

| MyJLPT ID : pwkvt2x<br>MyJLPT IDと、MyJLPT(こ登録したパスワー<br>受験申込みなどをするとき(こ必要となりますので、忘れ | <br>ないようにしてください。                    |
|----------------------------------------------------------------------------------|-------------------------------------|
| ・パスワードを忘れた場合は、ログイントップページの<br>・MyJLPTに登録した内容は、MyJLPTにログインした後、                     | 「パスワードを忘れた方はこす<br>「MyJLPT登録情報変更」のペー |
| ※※※※※※<br>このメールに返信しないでください。                                                      |                                     |

20. 4. 9ver.

# 【STEP2】 JLPT に申し込む (もう ID を持っている人はここから)

- 1. MyJLPT にログインする。
  - JLPT ID とパスワードはこれからずっと使います。 だから、忘れないようにログイン画面をカメラでと ってください。

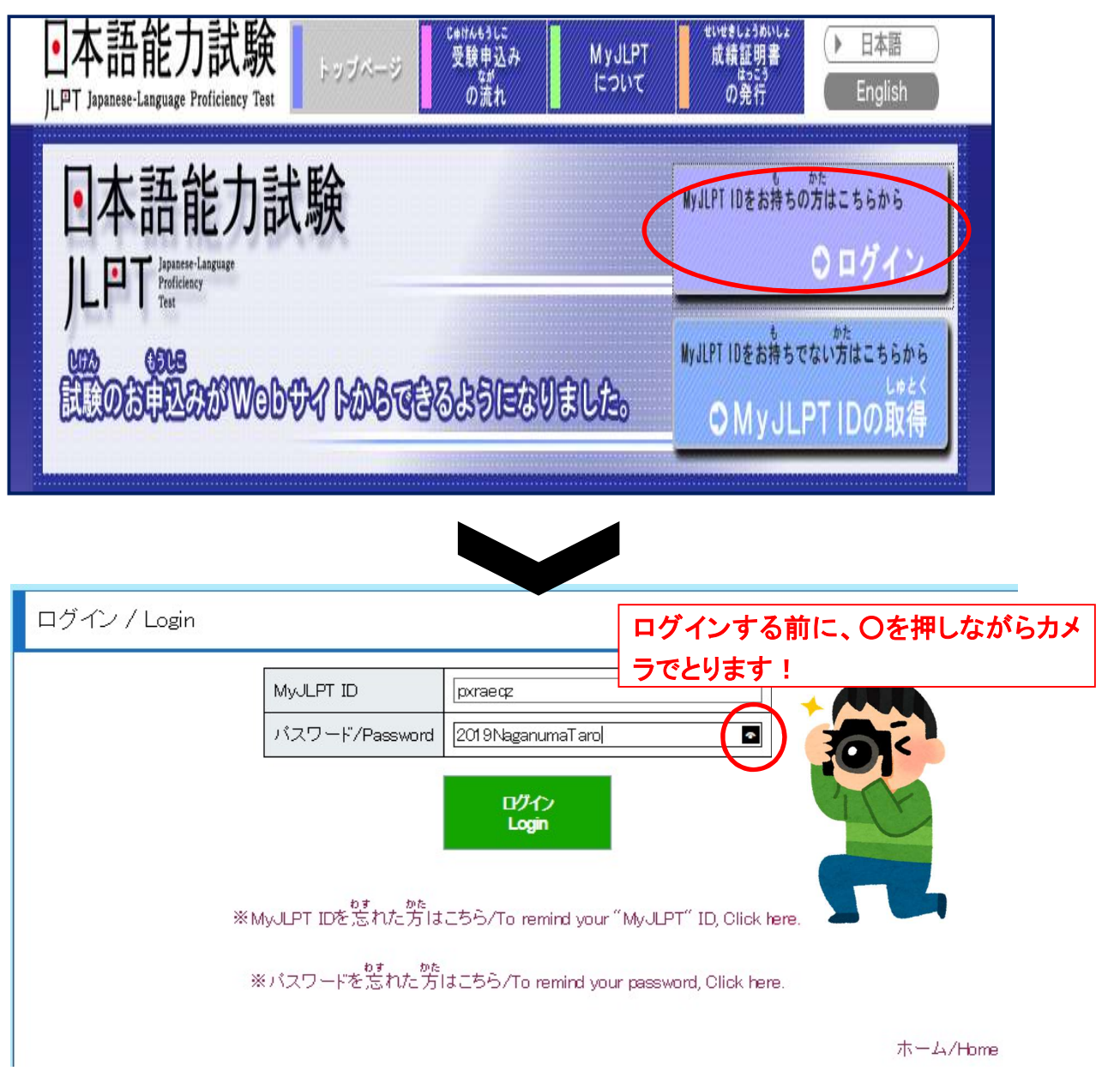

2. "受験(じゅけん)の申し込み"

・ "個人(こじん)で申し込む"をクリック。

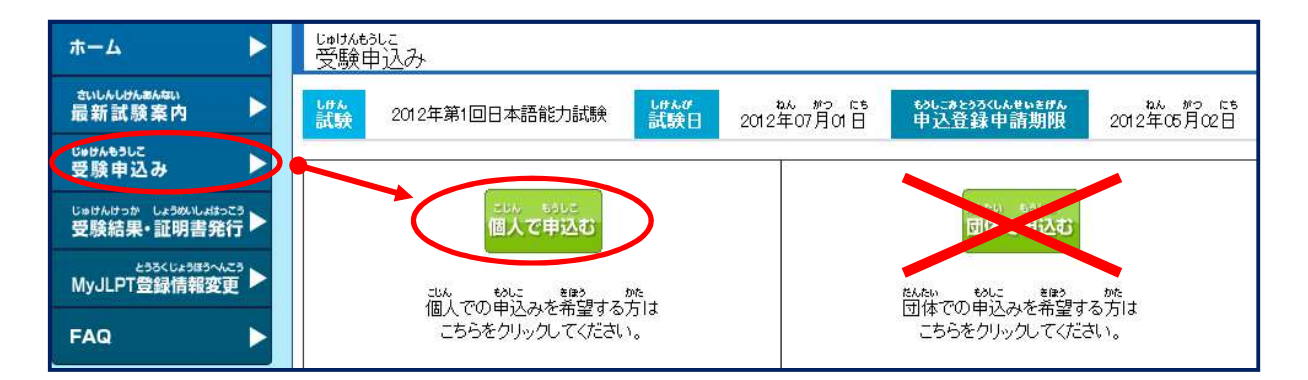

### 3. "規約に同意"

・ "同意(どうい)する"をクリック

| 「地へに用なったなくない」でした。ないに、<br>これないにないたいたいないないでは、「ないない」で、「本語など」といいます。」は、MALIFE (利用す<br>なな知識により、日本語解除者実施設では、「、本語など」といいます。」は、MALIFE (利用す<br>ないないないないないないないないないないないないないないないないない。<br>ないないないないないないないないないないないないないないないないないない。<br>ないないないないないないないないないないないないないないないないないないない                                                                                                    |  |
|----------------------------------------------------------------------------------------------------|--|
| 10.00.100 (10.00)<br>1.00.100(10.00)<br>1.00.100(10.00)<br>またがい<br>またがい<br>またがい<br>あたがい<br>あたがい<br>あたがい<br>あたがい<br>あたがい<br>あたがい<br>またがい<br>またがい<br>たかい<br>たかい<br>たかい<br>たかい<br>たかい<br>たかい<br>たかい<br>たか                                                                                                    |  |
| (1)MyLPTに登録したのたら、忠思国・地域(のみいは)校在の回線)、第一言語(時間)、<br>■<br>日間<br>日間<br>日間<br>日間<br>日間<br>日間<br>日間<br>日間<br>日間<br>日間                                                                                                    |  |
| 日本語が一般は、2012年1月1日。<br>つ日本意識力語的の意識を伴いとした。対すの主意をよく分人でください、気気のから<br>日本意識力語的の意識を伴いとしたが、対すの主意をよく分でください、自然のから<br>日本意味がいた。<br>日本意味がいた。<br>日本意味が、<br>日本意味がいた。<br>日本意味が、<br>日本意味が、<br>日本意味、<br>日本意味が、<br>日本意味が、<br>日本意味、<br>日本意味、<br>日本 |  |
| このまたななまではないないはようなない。」の の なながの しています。いたの はないます。 いたの はないます。 いたの はないます。 いたの はないます いたの はないます いたの いたの いたの はないます いたの いたの いたの いたの いたの いたの いたの いたの いたの いたの                                                                                                    |  |
| Lange Long (200)<br>1. State Long (200)<br>Control State (200)                                                                                                    |  |
| 2015年1月1日第三日の時代の日本の日本の人をクリックしてくたみい。                                                                                                    |  |

※は全て入力しなければなりません。 20.4.9ver.

4. 受験情報(じゅけんじょうほう)を入力(にゅうりょく)する。

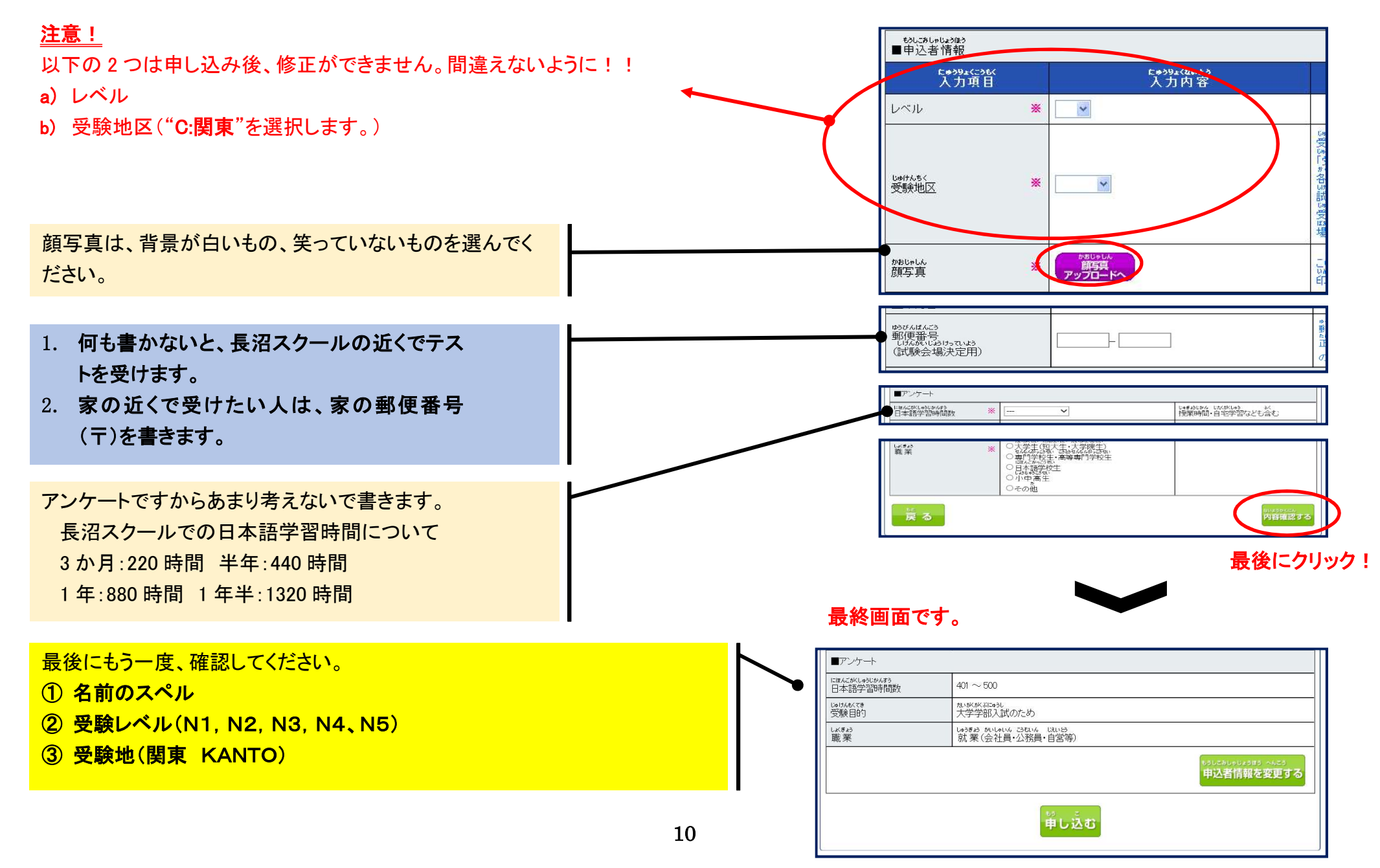